## Notice

The material and instructions covered in this manual have been carefully checked for accuracy and are presumed to be reliable. However, Radionics, Inc. assumes no responsibility for inaccuracies and reserves the right to modify and revise this manual without notice.

It is our goal at Radionics to always supply accurate and reliable documentation. If a discrepancy is found in this documentation, please mail a photocopy of the corrected material to:

Radionics, Inc. c/o Technical Communications Department 1800 Abbott Street Salinas, California 93901

## About This Manual

This manual describes the programming parameters available to the D2112 and D2112E Control/ Communicator. This manual follows the organization of the D2112 product handler in the D5200 Programmer. The D2112 product handler programs both the D2112 and the D2112E.

Each programming section, program item and its page number is listed in the table of contents on the following pages.

Throughout the rest of this manual, programming prompts are shown in outlined italic letters. For example, *Phone 1*.

Use the D2112/D2112E Program Record Sheet (74-07114-000) to record your program entries.

For a more complete understanding of the D2112 Control/Communicator, read the following manuals in addition to this program entry guide:

D2112 and D2112E Installation Manual

Security System User's Guide

## Other Lettering Conventions used in this manual...

D6500 reports are shown in "typewriter style" letters. For example, AC FAILED indicates the report sent when the panel reports an AC power failure.

## Using this Guide for Keypad Programming

A box similar to the one below appears on each page of this guide. It shows the lights on the Keypad that indicate the group you are programming.

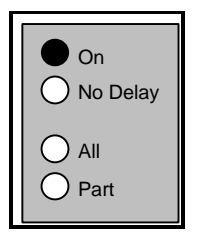

Numbered lights indicate the current program item.

For an explanation of Keypad Programming, see the last page of this manual.

**Default Entries and Selections** for Keypad Programming are shown in shaded areas. In addition, information that is specific to Keypad Programming is also shown in shaded areas in this manual

Elight on

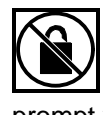

Warning<sup>®</sup> Text next to the padlock icon warns you that changing the entry for the prompt you're programming can lock you out of programming from the keypad.

# **Table of Contents**

| 1. ACCOUNT -         |                       | 1    |
|----------------------|-----------------------|------|
| 1 Accou              | Int Number1           |      |
| 2 Phone              | ) 1                   |      |
| 4 RAM                | Phone                 |      |
| 5 RAM                | Passcode2             |      |
| 6 Instir (           | Code                  |      |
| 7 ACCC               | UNI Grp Lock          |      |
|                      |                       |      |
| 2. PHONE             | Dialing 4             | 4    |
| 2 Answe              | er Armed4             |      |
| 3 Answe              | er Disarmed4          |      |
| 4 Answe              | er Machine5           |      |
| 5 Progra             | am Lock 5             |      |
| 3. RECEIVER          | FORMAT                | 6    |
| 1 Rovr H<br>2 Fire G | -ormat6               |      |
| 3 Non-F              | Fire Group9           |      |
| 4 Pt Trb             | l Group9              |      |
| 5 Resto              | ral Group9            |      |
| 6 Closin<br>7 Openi  | ng Group 9            |      |
| 8 Cance              | el Group9             |      |
| 4. RPT GROUI         | PS FOR PULSE          | -10  |
| 1 Svs T              | rbl Group             | 10   |
| 2 Sys R              | es Group 11           |      |
| 3 Dures              | s Group 11            |      |
| 5. REPORTS           |                       | -12  |
| 1 Delay              | Alrm Rpt 12           |      |
| 2 Cance              | 31 Rpt                |      |
| 4 Delay              | Res Rpts              |      |
| 5 AC Fa              | ail Buzz/Rpt 13       |      |
| 6. SYSTEM OF         | PTIONS                | -14  |
| 1 Disab              | le System14           |      |
| 2 Excurs             | sion                  |      |
| 3 Keysv              | VITCN 15              |      |
| 7. OPEN/CLO          | SE                    | -16  |
| 1 Entry<br>2 Evit D  | Dly Time              |      |
| 3 Exit D             | one                   |      |
| 4 O/C R              | pts-All On16          |      |
| 5 O/C R              | tpts-Part On          |      |
| 6 Restri<br>7 Bell T | cted U/C 17<br>est 17 |      |
| 8 ARCKEVE            |                       | -12  |
| 1 A-Kov              | , Report 18           | - 10 |
| 2 B-Key              | Report                |      |
| 3 C-Key              | Report 18             |      |
| 4 A-Key              | Alarm Output          |      |
| 6 C-Kev              | Alarm Output          |      |
| 9. BELL & TES        | ST TIMER              | -19  |

|                                        | 1                                                                                | Bell Time19                                                                                                    |                   |
|----------------------------------------|----------------------------------------------------------------------------------|----------------------------------------------------------------------------------------------------|-------------------|
|                                        | 2                                                                                | Single Ring19                                                                                                    |                   |
|                                        | 3                                                                                | Alarm on 2 Fail19                                                                                                    |                   |
|                                        | 4                                                                                | Test Intryl20                                                                                                    |                   |
|                                        | 5                                                                                | Hours to Next 20                                                                                                    |                   |
|                                        | 6                                                                                | Minutes to Next 20                                                                                                    |                   |
|                                        | 7                                                                                | Defer Test Pot                                                                                                    |                   |
|                                        | 1                                                                                |                                                                                                    |                   |
| 10. PC                                 | SIL                                                                              | NT CODES                                                                                                    | -22               |
|                                        | 1                                                                                | Point 122                                                                                                    |                   |
|                                        | 2                                                                                | Point 2 22                                                                                                    |                   |
|                                        | 2                                                                                | Point 3 22                                                                                                    |                   |
|                                        | 1                                                                                | Point <i>1</i> 22                                                                                                    |                   |
|                                        | 4<br>5                                                                           | Point 5 22                                                                                                    |                   |
|                                        | о<br>С                                                                           | Polifit 5                                                                                                    |                   |
|                                        | 6                                                                                | Point 622                                                                                                    |                   |
|                                        | 1                                                                                | Point 722                                                                                                    |                   |
|                                        | 8                                                                                | Point 822                                                                                                    |                   |
| Recor                                  | mr                                                                               | mended Point Codes                                                                                                    | 25                |
|                                        |                                                                                  |                                                                                                    |                   |
| 11. RE                                 | ΞL                                                                               | AYS                                                                                                    | ·26               |
|                                        | 1                                                                                | Relay 1, Func 126                                                                                                    |                   |
|                                        | 2                                                                                | Relay 1. Func 2                                                                                                    |                   |
|                                        | 3                                                                                | Relay 2 Func 1 26                                                                                                    |                   |
|                                        | 4                                                                                | Relay 2 Func 2 26                                                                                                    |                   |
|                                        | _                                                                                |                                                                                                    |                   |
|                                        | 5                                                                                | Pelay 1 Logic 28                                                                                                    |                   |
|                                        | 5                                                                                | Relay 1 Logic                                                                                                    |                   |
|                                        | 5<br>6                                                                           | Relay 1 Logic28<br>Relay 2 Logic28                                                                                                    |                   |
| 12. RE                                 | 5<br>6<br>EL                                                                     | Relay 1 Logic28<br>Relay 2 Logic28<br>AY PARAMETERS,                                                                                                    |                   |
| 12. RI<br>Ke                           | 5<br>6<br>EL<br>ey                                                               | Relay 1 Logic28<br>Relay 2 Logic28<br>AY PARAMETERS,<br>pad Programming Only                                                                                                    | ·29               |
| 12. RE<br>Ke                           | 5<br>6<br>EL<br>ey<br>1                                                          | Relay 1 Logic       28         Relay 2 Logic       28         AY PARAMETERS,       28         pad Programming Only                                                                                                    | ·29               |
| 12. RI<br>Ki                           | 5<br>6<br>EL<br>ey<br>1<br>2                                                     | Relay 1 Logic                                                                                                    | -29               |
| 12. RI<br>Ko                           | 5<br>6<br>EL<br>9<br>1<br>2<br>3                                                 | Relay 1 Logic       28         Relay 2 Logic       28         AY PARAMETERS,       28         pad Programming Only       29         Relay 1, Func 1 Parameter       29         Relay 1, Func 2 Parameter       29         Relay 2, Func 1 Parameter       29         Relay 2, Func 1 Parameter       29                                                                                                    | -29               |
| 12. RI<br>Ki                           | 5<br>6<br><b>EL</b><br>9<br>1<br>2<br>3<br>4                                     | Relay 1 Logic28Relay 2 Logic28AY PARAMETERS,pad Programming OnlyRelay 1, Func 1 Parameter29Relay 1, Func 2 Parameter29Relay 2, Func 1 Parameter29Relay 2, Func 1 Parameter29Relay 2, Func 2 Parameter29Relay 2, Func 2 Parameter29Relay 2, Func 2 Parameter29                                                                                                    | ·29               |
| 12. RE<br>Ko                           | 5<br>6<br><b>EL</b><br>9<br>1<br>2<br>3<br>4                                     | Relay 1 Logic                                                                                                    | -29               |
| 12. RE<br>Ko<br>13. US                 | 5<br>6<br><b>EL</b><br>9<br>1<br>2<br>3<br>4<br><b>SE</b>                        | Relay 1 Logic                                                                                                    | ·29<br>·30        |
| 12. RE<br>Ko<br>13. US                 | 5<br>6<br><b>EL</b><br>9<br>1<br>2<br>3<br>4<br><b>SE</b><br>1                   | Relay 1 Logic28Relay 2 Logic28AY PARAMETERS,pad Programming OnlyRelay 1, Func 1 Parameter29Relay 1, Func 2 Parameter29Relay 2, Func 1 Parameter29Relay 2, Func 1 Parameter29Relay 2, Func 2 Parameter29Relay 2, Func 2 Parameter29Relay 2, Func 2 Parameter29Relay 2, Func 3 Parameter29R CONFIGURATIONUsr Tst, Bell30                                                                                                    | ·29<br>·30        |
| 12. RF<br>Ko<br>13. US                 | 5<br>6<br><b>EL</b><br>1<br>2<br>3<br>4<br><b>SE</b><br>1<br>2                   | Relay 1 Logic28Relay 2 Logic28AY PARAMETERS,28pad Programming Only29Relay 1, Func 1 Parameter29Relay 1, Func 2 Parameter29Relay 2, Func 1 Parameter29Relay 2, Func 1 Parameter29Relay 2, Func 2 Parameter29Relay 2, Func 2 Parameter29Relay 2, Func 3 Parameter29R CONFIGURATION30Usr Tst, Bell30Usr Tst, Battery30                                                                                                    | ·29<br>·30        |
| 12. RF<br>Ko<br>13. US                 | 5<br>EL<br>2<br>3<br>4<br>SE<br>1<br>2<br>3                                      | Relay 1 Logic28Relay 2 Logic28AY PARAMETERS,pad Programming OnlyRelay 1, Func 1 Parameter29Relay 1, Func 2 Parameter29Relay 2, Func 1 Parameter29Relay 2, Func 2 Parameter29Relay 2, Func 2 Parameter29Relay 2, Func 2 Parameter29Relay 2, Func 2 Parameter29R CONFIGURATIONUsr Tst, Bell30Usr Tst, Comm30                                                                                                    | -29<br>-30        |
| 12. RF<br>Ko<br>13. US                 | 5<br>6<br><b>EL</b><br>1<br>2<br>3<br>4<br><b>SE</b><br>1<br>2<br>3<br>4         | Relay 1 Logic28Relay 2 Logic28AY PARAMETERS,28pad Programming Only29Relay 1, Func 1 Parameter29Relay 1, Func 2 Parameter29Relay 2, Func 1 Parameter29Relay 2, Func 2 Parameter29Relay 2, Func 2 Parameter29Relay 2, Func 3 Parameter29Relay 2, Func 1 Parameter29Relay 2, Func 1 Parameter29Relay 2, Func 3 Parameter30Usr Tst, Bell30Usr Tst, Comm30Passcode Length31                                                                                                    | ·29<br>·30        |
| 12. RE<br>Ko<br>13. US                 | 5<br>6<br><b>E</b><br>9<br>1<br>2<br>3<br>4<br><b>S</b><br>1<br>2<br>3<br>4<br>5 | Relay 1 Logic       28         Relay 2 Logic       28         AY PARAMETERS,       28         AY PARAMETERS,       28         AY PARAMETERS,       29         Relay 1, Func 1 Parameter       29         Relay 1, Func 2 Parameter       29         Relay 2, Func 1 Parameter       29         Relay 2, Func 1 Parameter       29         Relay 2, Func 2 Parameter       29         Relay 2, Func 2 Parameter       29         Relay 2, Func 3 Parameter       30         Usr Tst, Bell       30         Usr Tst, Battery       30         Passcode Length       31         Code 8 = Duress       31                                                                                                    | 29<br>30          |
| 12. RF<br>Ko<br>13. US                 | 56 <b>E 9</b><br>1234 <b>SE</b><br>1234 <b>SE</b>                                | Relay 1 Logic       28         Relay 2 Logic       28         AY PARAMETERS,       28         AY PARAMETERS,       29         Relay 1, Func 1 Parameter       29         Relay 1, Func 2 Parameter       29         Relay 2, Func 1 Parameter       29         Relay 2, Func 1 Parameter       29         Relay 2, Func 2 Parameter       29         Relay 2, Func 2 Parameter       29         Relay 2, Func 3 Parameter       30         Usr Tst, Bell       30         Usr Tst, Battery       30         Passcode Length       31         Code 8 = Duress       31                                                                                                    | 29<br>30          |
| 12. RE<br>Ki                           | 56 <b>E 9</b><br>1234 <b>SE</b><br>1234 567                                      | Relay 1 Logic       28         Relay 2 Logic       28         AY PARAMETERS,       28         AY PARAMETERS,       29         Relay 1, Func 1 Parameter       29         Relay 1, Func 2 Parameter       29         Relay 2, Func 1 Parameter       29         Relay 2, Func 2 Parameter       29         Relay 2, Func 2 Parameter       29         Relay 2, Func 2 Parameter       29         Relay 2, Func 3 Parameter       30         Usr Tst, Bell       30         Usr Tst, Battery       30         Passcode Length       31         Code 8 = Duress       31         Passcode Rquired       31                                                                                                    | -29<br>-30        |
| 12. RI<br>Ko<br>13. US                 | 56 <b>E 9</b><br>1234 <b>SE</b><br>1234 567                                      | Relay 1 Logic28Relay 2 Logic28AY PARAMETERS,pad Programming Only29Relay 1, Func 1 Parameter29Relay 1, Func 2 Parameter29Relay 2, Func 1 Parameter29Relay 2, Func 2 Parameter29Relay 2, Func 2 Parameter29Relay 2, Func 1 Parameter29Relay 2, Func 1 Parameter29Relay 2, Func 1 Parameter29Relay 2, Func 2 Parameter29Restrict30Usr Tst, Bell30Usr Tst, Battery30Usr Tst, Comm30Passcode Length31Code 8 = Duress31Passcode Rquired31Change Passcode31                                                                                                    | -29<br>-30        |
| 12. RE<br>Ka<br>13. US                 | 56 ELY<br>1234 SE<br>1234567                                                     | Relay 1 Logic28Relay 2 Logic28AY PARAMETERS,pad Programming Only29Relay 1, Func 1 Parameter29Relay 1, Func 2 Parameter29Relay 2, Func 1 Parameter29Relay 2, Func 2 Parameter29Relay 2, Func 2 Parameter29Relay 2, Func 2 Parameter29Relay 2, Func 3 Parameter30Usr Tst, Bell30Usr Tst, Battery30Usr Tst, Comm30Passcode Length31Code 8 = Duress31Passcode Rquired31Change Passcode31SCODES, D5200 and Remote                                                                                                    | -29<br>-30        |
| 12. RE<br>Ko<br>13. US<br>14. PA<br>Pr | 56 EL 9<br>1234 EL 1234567 AS 1234567                                            | Relay 1 Logic28Relay 2 Logic28AY PARAMETERS,pad Programming OnlyRelay 1, Func 1 Parameter29Relay 1, Func 2 Parameter29Relay 2, Func 1 Parameter29Relay 2, Func 2 Parameter29Relay 2, Func 2 Parameter29Relay 2, Func 2 Parameter29Relay 2, Func 3 Parameter30Usr Tst, Bell30Usr Tst, Battery30Usr Tst, Comm30Passcode Length31Code 8 = Duress31Passcode Rquired31Change Passcode31SCODES, D5200 and Remote31                                                                                                    | -29<br>-30<br>-32 |
| 12. RE<br>Ko<br>13. US<br>14. PA<br>Pr | 56 ELY<br>1234 SE<br>1234567 AS<br>1234567                                       | Relay 1 Logic       28         Relay 2 Logic       28         AY PARAMETERS,       28         pad Programming Only       29         Relay 1, Func 1 Parameter       29         Relay 2, Func 1 Parameter       29         Relay 2, Func 1 Parameter       29         Relay 2, Func 2 Parameter       29         Relay 2, Func 2 Parameter       29         Relay 2, Func 2 Parameter       29         R CONFIGURATION       30         Usr Tst, Bell       30         Usr Tst, Comm       30         Passcode Length       31         Code 8 = Duress       31         Passcode Rquired       31         Change Passcode       31         SCODES, D5200 and Remote       31         Gramming Only!       32                                                              | -29<br>30<br>32   |
| 12. RE<br>Ko<br>13. US<br>14. P/<br>Pi | 56 ELY<br>1234 EL<br>1234567 AS<br>1234567 AS<br>12                              | Relay 1 Logic                                                                                                    | 29<br>30<br>32    |
| 12. RE<br>Ko<br>13. US<br>14. P/<br>Pr | 56 EL 91 1234 SE 1234 567 AS 12 12                                               | Relay 1 Logic       28         Relay 2 Logic       28         AY PARAMETERS,       28         pad Programming Only       29         Relay 1, Func 1 Parameter       29         Relay 2, Func 1 Parameter       29         Relay 2, Func 1 Parameter       29         Relay 2, Func 1 Parameter       29         Relay 2, Func 2 Parameter       29         Relay 2, Func 2 Parameter       29         Relay 2, Func 3 Parameter       30         Usr Tst, Bell       30         Usr Tst, Bell       30         Usr Tst, Comm       30         Passcode Length       31         Code 8 = Duress       31         Passcode Rquired       31         SCODES, D5200 and Remote       31         Usr# Type       32         Usr# Type       32         Usr# Passcode       32 | -29<br>30<br>32   |

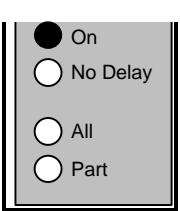

1. ACCOUNT Group

## 1. ACCOUNT

The ACCOUNT Group contains sensitive account information. Use the **ACCOUNT Grp Lock** prompt in this group to prevent access to the group when programming from the keypad. If you are programming from a keypad, take care not to inadvertently lock yourself out.

| 1 Account Number |                |                |
|------------------|----------------|----------------|
| Default:         | 0000           | 0000           |
| Selections:      | 0 to 9, B to F | 0 to 9, B to F |

Enter four characters for the *Account Number* to transmit to the receiver. Enter leading zeroes (0) for account numbers less than four digits. For example, Enter 0123 for account number 123.

**Programming from the Keypad?** See Keypad Programming on the last page of this manual for instructions on entering letters, and special characters.

| 2 | Phone 1                                 |                                                                                           |                                                                                          |
|---|-----------------------------------------|-------------------------------------------------------------------------------------------|------------------------------------------------------------------------------------------|
|   | Default:                                | Blank                                                                                     | Blank                                                                                    |
|   | Selections:                             | 0 to 9, C, D, #, *, Blank                                                                 | 0 to 9, A (=#), B (=*), C, D, Blank                                                      |
|   | Enter up to 19 is DTMF dialing          | characters for each phone number. The<br>g. The panel dials these characters just         | # and * characters only work when the panel as if you pressed them on a telephone keypad |
|   | If you program service will requ        | a <b>#</b> or * to disable call waiting, warn you uire a change to their security system. | ir customer that canceling their call waiting                                            |
|   | <b>C</b> produces a 3                   | 3 second dial delay.                                                                      |                                                                                          |
|   | <b>D</b> produces a 7 expires, it conti | r second dial tone wait. If the panel detent<br>inues dialing immediately.                | cts dial tone before the 7 second delay                                                  |
| 3 | Phone 2                                 |                                                                                           |                                                                                          |

| <b>'</b> | r none z    |                           |                                     |
|----------|-------------|---------------------------|-------------------------------------|
|          | Default:    | Blank                     | Blank                               |
|          | Selections: | 0 to 9, C, D, #, *, Blank | 0 to 9, A (=#), B (=*), C, D, Blank |
|          |             |                           |                                     |

Use the same programming selection guidelines as shown in *Phone 1.* 

**Phone 2** is a backup receiver phone number the panel dials in the event it can't communicate using the **Phone 1** number. Leaving both **Phone 1** and **Phone 2** blank creates a local system with no reports transmitted.

If **Phone 2** is left blank, five attempts are made to **Phone 1**. If **DTMF Dialing** is set to Yes, the first two attempts are DTMF dialed and the remaining three are pulse dialed. If both numbers are programmed the panel dials as shown on the following page.

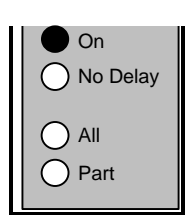

1. ACCOUNT Group

| <u>Attempt</u> | Phone Number   | Dial Format    | <u>Attempt</u> | Phone Number            | Dial Format |
|----------------|----------------|----------------|----------------|-------------------------|-------------|
| 1              | Phone Number 1 | DTMF           | 6              | Phone Number 2          | Pulse       |
| 2              | Phone Number 1 | DTMF           | 7              | Phone Number 1          | Pulse       |
| 3              | Phone Number 2 | DTMF           | 8              | Phone Number 2          | Pulse       |
| 4              | Phone Number 2 | Pulse          | 9              | Phone Number 1          | Pulse       |
| 5              | Phone Number 1 | Pulse          | 10             | Phone Number 2          | Pulse       |
|                |                |                | 11             | Communication Fa        | il Event    |
| RAM Phone      |                |                |                |                         |             |
| Default:       |                | Blank          |                | Blank                   |             |
| Selections:    | 0 to 9, C,     | D, #, *, Blank | 0 t            | o 9, A (#), B (*), C, D | , Blank     |

Enter up to 19 characters for the panel to dial to reach a remote programmer. The **#** and \* characters only work when the panel is DTMF dialing. The panel dials these characters just as if you pressed them on a telephone keypad.

If you program a **#** or \* to disable call waiting, warn your customer that canceling the service will require a change to their security system.

**C** produces a 3 second dial delay.

**D** produces a 7 second dial tone wait. If the panel detects dial tone before the 7 second delay expires, it continues dialing immediately.

#### Remote Programming Initiated from the keypad (Key 2 + passcode)

If **RAM Phone** is blank – After Key 2 is pressed and the passcode is entered, the D2112 seizes the phone line and waits for the remote programmer handshake.

If **RAM Phone** is programmed with a phone number – After Key 2 is pressed and the passcode is entered, the panel seizes the phone line, dials the **RAM Phone** number and waits for the remote programmer handshake.

**Programming from the Keypad?** See Keypad Programming on the last page of this manual for instructions on entering letters, and special characters.

#### 5 RAM Passcode

4

| Default:    | 9999999        | 999999         |
|-------------|----------------|----------------|
| Selections: | 0 to 9, A to F | 0 to 9, A to F |

Six characters required. Remote programmers send this code to the panel to gain access to the panel.

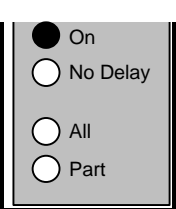

1. ACCOUNT Group

| 6 Instlr Code |               |        |
|---------------|---------------|--------|
| Default:      | 654321        | 654321 |
| Selections:   | 0 to 9, Blank | 0 to 9 |

Installers enter this code to perform keypad programming. They can also use it to perform tests and to change passcodes. You can not use the installer's passcode to turn the system off.

The installer passcode always requires six digits. Even when the **Passcode Length** prompt (in USER CONFIGURATION) is less than 6, you must enter 6 digits here. If you enter less than 6 digits and increase the **Passcode Length** later, the Installer Code is disabled.

The programmers and the user "Change Passcode" feature will not let you program the same passcode for the installer and a user. When you are programming from the keypad, however, the system does not prevent programming the same passcode for the installer and a user.

Use the D5200 or Remote Programmer to fill this prompt with spaces to disable the installer passcode.

| 7 ACCOUNT Grp Lock |         |     |
|--------------------|---------|-----|
| Default:           | Νο      | 0   |
| Selections:        | Yes, No | 1,0 |

Programming **ACCOUNT Grp Lock** Yes, locks the ACCOUNT Group. This prevents keypad programming access to all of the items in the ACCOUNT Group.

You must use the D5200 programmer or a remote programmer to regain access to the ACCOUNT Group.

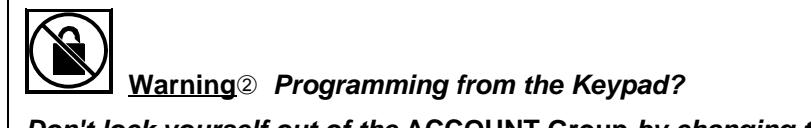

Don't lock yourself out of the ACCOUNT Group by changing this entry to 1. Changes to this program item take effect when you exit the ACCOUNT Group.

#### 8 Return to Default (Keypad Programming Only)

| Default: | This prompt only appears when programming from the Keypad. |  |
|----------|------------------------------------------------------------|--|
|          |                                                            |  |

0

1,0

Selections:

This prompt only appears during Keypad programming. Entering 1 returns all prompts to their factory defaults. The change occurs when you press the Modify key after making your entry. See *Keypad Programming* on the last page of this manual for instructions on using the Modify key.

The DataLock code does not return to its default. DataLock codes can only be changed using the D5200 programmer or a remote programmer.

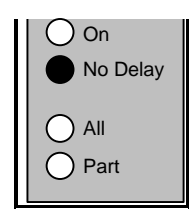

2. PHONE Group

## 2. PHONE

The *PHONE Group* contains prompts that configure the system for dialing and receiving on the telephone line. It also contains the *Program Lock* prompt which disables keypad programming.

| 1 DTMF Dialin | g       |    |
|---------------|---------|----|
| Default:      | Yes     |    |
| Selections:   | Yes, No | 1, |

When **DTMF Dialing** is set to Yes, the panel dials in the DTMF (Dual Tone Multi-Frequency) format. If the system can not communicate with the receiver it switches to the pulse dialing. See **Phone 1**, **Phone 2** in the ACCOUNT Group for details of the dialing sequence.

When *DTMF Dialing* is set to No the panel pulse dials.

| 2 A | Answer Armed |         |
|-----|--------------|---------|
|     | Default:     | 0       |
|     | Selections:  | 0 to 15 |

Set the number rings you would like the D2112 to wait before seizing the phone line for a remote programming session when the system is All On (armed).

The D2112 will not seize the phone line when the system is All On (armed) if this prompt is set to 0 (zero).

When Answer Machine is programmed Yes, the entry in Answer Armed has no effect.

#### 3 Answer Disarmed

| Default:    | 0       | 0       |
|-------------|---------|---------|
| Selections: | 0 to 15 | 0 to 15 |

Set the number rings you would like the D2112 to wait before seizing the phone line for a remote programming session when the system is Off (disarmed), Part On, All On with no delay, or Part On with no delay.

If this prompt is set to 0 (zero), the D2112 will not seize the phone line when the system is Off (disarmed), Part On, or On with no delay.

When Answer Machine is programmed Yes, the entry in Answer Disarmed has no effect.

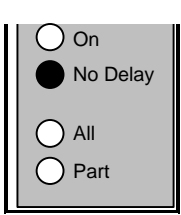

2. PHONE Group

| Answer Mach | ine     |      |
|-------------|---------|------|
| Default:    | Νο      | 0    |
| Selections: | Yes, No | 1, 0 |

Set this prompt to Yes to enable the D2112's answering machine bypass feature.

When **Answer Machine** is programmed Yes, you must set the answering machine to pick up the phone on four or more rings. This feature does not work if the answering machine is set for the "Toll Saver" mode.

When **Answer Machine** is programmed Yes, the panel picks up the phone for a remote programming session if it detects the following events in order:

|    | Events Detected at the<br>Panel       | What you do from the Remote Programmer                      |
|----|---------------------------------------|-------------------------------------------------------------|
| 1. | 2 rings.                              | Dial the panel phone number.                                |
|    |                                       | Listen for two rings.                                       |
|    |                                       | Hang up.                                                    |
| 2. | 30 seconds with no rings.             | Wait 30 seconds.                                            |
| 3. | 2 rings.                              | Re-dial the panel phone number.                             |
|    |                                       | Listen for two rings.                                       |
|    |                                       | Hang up.                                                    |
| 4. | 30 seconds with no rings.             | Wait 30 seconds.                                            |
|    | After the above events occur,         | Re-dial the panel phone number.                             |
|    | the D2112 picks up on the first ring. | When the 2112 picks up the phone, begin remote programming. |

| 5 Program Lock |         |      |
|----------------|---------|------|
| Default:       | Νο      | 0    |
| Selections:    | Yes, No | 1, 0 |

Set this prompt to Yes to prevent programming from the keypad. Use the D5200 or a remote programmer to re-activate keypad programming.

| Warning <sup>®</sup> Programming from the Keypad?                                                                                                    |
|----------------------------------------------------------------------------------------------------|
| Don't accidentally lock yourself out of the panel's keypad programming feature by changing this entry to 1. Changes to this program item take effect when you exit keypad programming. |

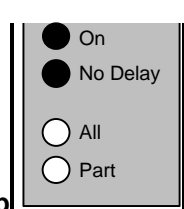

#### 3. RECEIVER FORMAT Group

## **3. RECEIVER FORMAT**

| 1 | Rcvr Format |              |      |
|---|-------------|--------------|------|
|   | Default:    | Modem        | 1    |
|   | Selections: | Modem, Pulse | 1, 0 |

Set *Rcvr Format* to Modem to transmit reports in Radionics Modem II format with its advanced reporting capabilities. The D6500 line card ack tone table must contain "Modem II for D9112." See the *6500:Line Program Entry Guide*. The *Modem II Reports Chart* shows reports available.

Set *Rcvr Format* to Pulse to transmit in 4x2 Pulse format. Be sure to program codes for each Report Group. See *Pulse Report Groups* and the *Pulse Report Group Tables*.

| Modem II Report                  | Description                                                                                                    |
|----------------------------------|----------------------------------------------------------------------------------------------------|
| AC FAILURE                       | No AC power to system. Panel is running on battery                                                                                                    |
| AC RESTORE                       | AC Power is restored.                                                                                                    |
| ALARM REPORT<br>POINT 001 (-099) | Alarm report from points 1 to 8 or from an A, B, C, key. See <i>A, B, C KEYS</i> for instructions on setting reports from the keys.                                                                        |
| BATTERY LOW                      | System battery is low.                                                                                                    |
| BATTERY MISSING                  | System battery is missing.                                                                                                    |
| BATTERY RESTORE                  | Missing or low battery is restored.                                                                                                    |
| CANCEL REPORT                    | Cancel report from keyswitch.                                                                                                    |
| CANCEL REPORT<br>ID 001 (-008)   | Cancel report with user ID for users 1 to 8.                                                                                                    |
| CLOSING REPORT                   | Closing report when passcode is not used. See the <b>Passcode Rquired</b> prompt in the USER CONFIGURATION Group. Using a keyswitch or a remote programmer also sends this closing report with no user ID. |
| CLOSING REPORT<br>ID 001 (-008)  | Closing report with user ID for users 1 to 8.                                                                                                    |
| COMM RESTORAL                    | Successful communication after a communication failure event. See <i>Phone 1</i> , <i>Phone 2</i> in <i>ACCOUNT</i> .                                                                                      |
| DURESS<br>ID 008                 | Passcode 8 used to turn the system On , turn the system Off, or to silence<br>an alarm. See the <b>Code 8 = Duress</b> prompt in the USER<br>CONFIGURATION Group.                                          |
| FIRE ALARM<br>POINT 001 (-008)   | Fire Alarm report from points 1 to 8.                                                                                                    |
| OPENING REPORT                   | Turning the system Off with a keyswitch or a remote programmer sends this opening report with no user ID.                                                                                                  |

#### **Modem II Reports Chart**

Chart continues on next page.

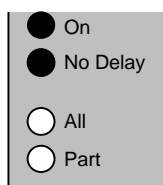

## 3. RECEIVER FORMAT Group

## Modem II Reports Chart, Continued

| OPENING REPORT<br>ID 001 (-008)     | Opening report with user ID for users 1 to 8.                                                                                                    |
|-------------------------------------|----------------------------------------------------------------------------------------------------|
| PERM INST ARMED                     | Remote programmer used to turn the system Part On with No Delays, or user turned the system Part On with No Delays and no passcode is required. See <b>Passcode Rquired</b> in USER CONFIGURATION.     |
| PERM INST ARMED<br>ID 001 (-008)    | User with ID shown (1 to 8) turned the system Part On with No Delays.                                                                                                    |
| PERM DLAY ARMED                     | Remote programmer used to turn the system Part On (with Delays), or user turned the system Part On with Delays and no passcode is required. See <i>Passcode Rquired</i> in <i>USER CONFIGURATION</i> . |
| PERM DLAY ARMED<br>ID 001 (-008)    | User with ID shown (1 to 8) turned the system Part On (with Delays).                                                                                                    |
| POINT BYPASS<br>POINT 001 (-008)    | Point 1 to 8 bypassed. Points can be bypassed from the keypad or from a remote programmer. Bypass reports are only sent when Opening and Closing reports are enabled in the <i>OPEN/CLOSE Group</i> .  |
| RAM ACCESS OK                       | Normal remote programmer session termination.                                                                                                    |
| RAM ACCESS FAIL                     | Remote programmer made connection with panel, but passcode was incorrect, <i>or</i> call was not terminated with a Goodbye or ResetBye.                                                                |
| RESTORAL REPORT<br>POINT 001 (-008) | Restoral report from points 1 to 8.                                                                                                    |
| RESTORAL REPORT<br>POINT 098        | Short removed from terminal 9, Aux Power.<br>D2112E: Fuse restored.                                                                                                    |
| RESTORAL REPORT<br>POINT 099        | Short removed from terminal 6, Alarm Output.<br>D2112E: Fuse restored.                                                                                                    |
| RE-BOOT                             | Panel reset with the Standby Pin (See <i>D2112 Installation Manual</i> ) or a remote programmer.                                                                                                    |
| SWINGER BYPASS<br>POINT 001 (-008)  | Point 1 to 8 bypassed automatically by the system after 4 alarms or troubles in one armed or disarmed period. Use the point code to program this feature by point. See the <i>POINT CODES Group</i> .  |
| TEST REPORT                         | Automatic test timer report.                                                                                                    |
| TROUBLE REPORT<br>POINT 001 (-008)  | Trouble on points 1 to 8, Fire and Non-Fire combined.                                                                                                    |
| TROUBLE REPORT<br>POINT 098         | Short on terminal 9, Aux Power.<br>D2112E: Fuse open.                                                                                                    |
| TROUBLE REPORT<br>POINT 099         | Short on terminal 6, Alarm Output.<br>D2112E: Fuse open.                                                                                                    |
| USR CODE TAMPER                     | This report transmitted after 6 attempts to enter an invalid passcode.                                                                                                    |
| WATCHDOG RESET                      | System automatically reset. Call Radionics if reports persist.                                                                                                    |

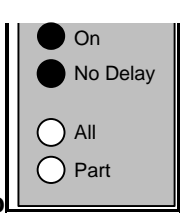

3. RECEIVER FORMAT Group

If you choose Modem format, skip to the REPORTS Group. The prompts in the remainder of this group and RPT GROUPS FOR PULSE have no meaning for the Modem format.

## Pulse Report Groups

If you select the pulse format you also need to set the report code for each report group. D2112 pulse 4x2 reports consist of a 4 digit account number, a one digit report group code, and a one digit point or user number.

For example, a panel with the *Account Number* prompt set to 1213, the *Rcvr Format* prompt set to pulse, the *Fire Group* prompt set to 3, and point 1 programmed as a fire point would send the following report for an alarm on point 1.

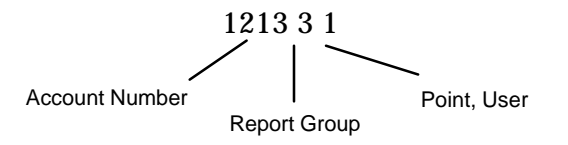

Use the Pulse Report Group Tables on the next 2 pages to designate Report Group codes for this installation.

<u>Warning</u><sup>(2)</sup> Do not duplicate report group codes. You will not be able to distinguish reports from groups with duplicated codes.

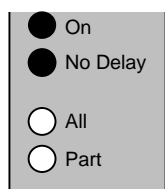

## Pulse Report Group Table 1

Table 1 shows the Report Group prompts in this programming group. There are more Report Group prompts in the next programming group, *RPT GROUPS FOR PULSE*, on the next 2 pages.

|          | Report Group   | Default /<br>Selections | Point,<br>User<br>Number | Description                                                                                                    |
|----------|----------------|-------------------------|--------------------------|----------------------------------------------------------------------------------------------------|
| 2        | Fire Group     | 0<br>0 0 B E            | 1 to 8                   | Fire alarm from points 1 to 8.                                                                                           |
|          |                | 0-9, Б-Г                | 0 to 9                   | Fire alarm from key A, B, or C. See <i>A,B,C</i><br><i>Keys Group</i> .                                                  |
| 3        | Non-Fire Group | 0<br>0 0 B E            | 1 to 8                   | Non-Fire alarm from points 1 to 8.                                                                                       |
|          |                | 0-9, Б-Г                | 0 to 9                   | Non-Fire alarm from key A, B, or C. See <i>A,B,C Keys Group</i> .                                                        |
| 4        | Pt Trbl Group  | 0<br>0 - 9, B - F       | 1 to 8                   | Trouble, bypass, or swinger bypass on points 1 to 8, Fire and Non-Fire combined.                                         |
| 5        | Restoral Group | 0<br>0 - 9, B - F       | 1 to 8                   | Restoral on points 1 to 8, Fire and Non-<br>Fire combined.                                                               |
| 6        | Closing Group  | 0<br>0 - 9, B - F       | 0                        | Closing report when passcode not required to turn system on (see <i>Passcode Required</i> prompt), or keyswitch is used. |
|          |                |                         | 1 to 8                   | Closing report with user ID for users 1 to 8.                                                                            |
| 7        | Opening Group  | 0<br>0 - 9, B - F       | 0                        | Opening report when keyswitch is used,<br>or Part On no delay, or Part On with                                           |
|          |                |                         | 1 to 8                   | Opening report with user ID for users 1 to                                                                               |
| <u> </u> |                |                         |                          | 8.                                                                                                    |
| 8        | Cancel Group   | 0<br>0 - 9. B - F       | 0                        | Cancel report when keyswitch is used.                                                                                    |
|          |                | ,                       | 1 to 8                   | Cancel report with user ID for users 1 to 8.                                                                             |

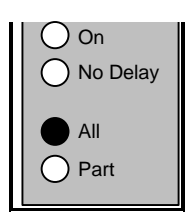

#### 4. RPT GROUPS FOR PULSE

## 4. RPT GROUPS FOR PULSE

You only need to set the prompts in this group if you are transmitting reports to the receiver in the Pulse format. See *RECEIVER FORMAT Group*.

## **Pulse Report Group Table 2**

Table 2 shows the Report Group prompts in this programming group. There are more Report Groups in the previous programming group, *RECEIVER FORMAT*. Table 2 continues on the next page.

| Report Group     | Default /<br>Selections | Point,<br>User<br>Number | Description                                                        |
|------------------|-------------------------|--------------------------|--------------------------------------------------------------------|
| 1 Sys Trbl Group | 0<br>0 - 9, B - F       | 1                        | Reports an unsuccessful attempt to connect a remote programmer.    |
|                  |                         | 2                        | Automatic test timer report                                        |
|                  |                         | 3                        | The system automatically reset. Call Radionics if reports persist. |
|                  |                         | 4                        | Short on terminal 9, Aux Power.<br>D2112E: Fuse Open.              |
|                  |                         | 5                        | Short on terminal 6, Alarm Output.<br>D2112E: Fuse Open.           |
|                  |                         | 6                        | Reports battery is missing.                                        |
|                  |                         | 7                        | Reports battery is low.                                            |
|                  |                         | 8                        | No AC power to system. Panel is running on battery.                |
|                  | Table co                | ontinues o               | n next page.                                                       |

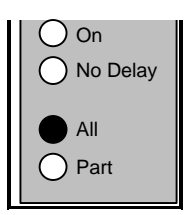

## 4. RPT GROUPS FOR PULSE

Pulse Report Group Table 2, Continued Table 2 shows additional Report Group prompts available in this programming group for pulse reporting. The table begins on the previous page.

| Report Group    | Default /<br>Selections | Point,<br>User<br>Number | Description                                                                                              |
|-----------------|-------------------------|--------------------------|----------------------------------------------------------------------------------------------------|
| 2 Sys Res Group | 0<br>0 - 9, B - F       | 1                        | Successful connection to a remote programmer.                                                            |
|                 |                         | 2                        | Successful communication after a communication failure event. See the <i>Phone 1, Phone 2</i> prompts.   |
|                 |                         | 3                        | Panel reset with the Stand-By Switch (See the <i>D2112 Installation Manual</i> ) or a remote programmer. |
|                 |                         | 4                        | Short removed from terminal 9, Aux<br>Power.<br>D2112E: Fuse Restored.                                   |
|                 |                         | 5                        | Short removed from terminal 6, Alarm<br>Output.<br>D2112E: Fuse Restored.                                |
|                 |                         | 6                        | Not used.                                                                                                |
|                 |                         | 7                        | Reports missing or low battery restored.                                                                 |
|                 |                         | 8                        | AC power is restored.                                                                                    |
| 3 Duress Group  | 0                       | 1 to 3                   | Not used                                                                                                 |
|                 | υ-Э, D-Г                | 4                        | This report transmitted after 6 attempts to enter an invalid passcode.                                   |
|                 |                         | 5                        | Duress passcode entered at keypad. See <b>Code 8 = Duress</b> .                                          |
|                 |                         | 7,8                      | Not used                                                                                                 |

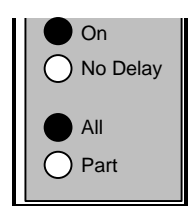

5. REPORTS Group

## 5. REPORTS

Use the prompts in this group to select and configure reporting options.

| Delay Alrm Rp | t        |          |
|---------------|----------|----------|
| Default:      | 0        | 0        |
| Selections:   | 0 to 255 | 0 to 255 |

**Delay Airm Rpt** helps prevent false alarm reports. Reporting characteristics for individual points are programmed in digit two of the **Point Code**.

For points programmed with 2, 3, 7, or 8 in digit two, the system waits the seconds entered at the **Delay Airm Rpt** prompt before transmitting alarm reports to the receiver. If a user enters a passcode to silence an alarm or turns the system off before **Delay Airm Rpt** expires, no alarm, cancel, or restoral reports are sent to the receiver.

Zero (0) disables the *Delay Alrm Rpt* feature for all points.

| el Rpt           |  |
|------------------|--|
| Default: Yes     |  |
| ections: Yes, No |  |

Set the *Cancel Rpt* prompt to Yes to enable cancel reports. If a user turns the system off after an alarm, but before bell time expires, the alarm report is followed by a cancel report.

If the user turns the system off before *Delay Alrm Rpt* time expires the panel sends no alarm, cancel, or restoral report.

| Restoral Rpts | s       |      |
|---------------|---------|------|
| Default:      | Yes     | 1    |
| Selections:   | Yes, No | 1, 0 |

Set the **Restoral Rpts** prompt to Yes to send restoral reports to the receiver for all points. The system sends restoral reports when points return to normal (not faulted) after an alarm or trouble report.

Set the *Restoral Rpts* prompt to No to prevent the system from sending restoral reports for any point.

| No      | 0    |
|---------|------|
| Yes, No | 1, 0 |

Set the *Delay Res Rpts* prompt to Yes to delay sending restoral reports until bell time expires.

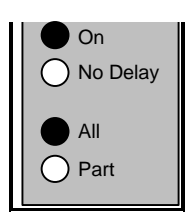

5. REPORTS Group

| 5 | AC Fail Buzz/Rpt |                     |
|---|------------------|---------------------|
|   | Default:         | No Buzz, No Report  |
|   | Selections:      | No Buzz, No Report  |
|   |                  | Buzz, No Report     |
|   |                  | Buzz, Tag-Along Rpt |

The D2112 monitors AC power. When AC power to terminals 1 and 2 is interrupted the D2112 waits 60 seconds. If AC power is not restored within 60 seconds it provides the response programmed in **AC Fail Buzz/Rpt**.

When set to **No Buzz**, **No Report** the system only winks the OK light at the keypad to indicate a system trouble. It does not sound the trouble tone or send a report to the receiver.

When set to **Buzz**, **No Report** the system winks the OK light at the keypad to indicate a system trouble and sounds the trouble tone. No report is sent to the receiver.

When set to **Buzz, Report** the system winks the OK light at the keypad, sounds the trouble tone, and sends an AC Fail report to the receiver.

When set to **Buzz**, **Tag-Along Rpt** the system winks the OK light and sounds the trouble tone at the keypad after 60 seconds. It sends an AC Fail report to the receiver as a tag along with the next report sent to the receiver.

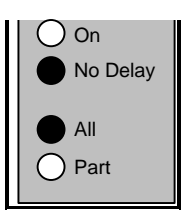

#### 6. SYSTEM OPTIONS Group

## **6. SYSTEM OPTIONS**

Use the prompts in this group to select and configure system options and functions.

Set this prompt to Yes to disable the system. Point processing stops and the keypad stops functioning. The OK light winks to indicate a system trouble.

<u>Warning</u><sup>®</sup> You cannot enable the system from the keypad after setting this prompt to Yes. The system turns off all user and installer functions. You must use the D5200 programmer or a remote programmer to enable the system after using this prompt to disable it.

#### 2 Excursion

| Default:    | Disabled   | 0 |
|-------------|------------|---|
| Selections: | Disabled   | 0 |
|             | All Inst   | 1 |
|             | Part Inst  | 2 |
|             | All & Part | 3 |

Use *Excursion* to select the armed state(s) when the user can access the "Step Outside" feature.

**All Inst** only allows users access to the Excursion function when All of the system is On with No Delay (instant).

**Part Inst** only allows users access to the Excursion function when Part of the system is On with No Delay (instant).

All & Part allows users access to the Excursion function when either All or Part of the system is On with No Delay (instant).

The *Excursion* feature allows users to exit through a delayed door without having to turn the system off. Users might use this feature to answer the door or retrieve the morning paper.

If you enable the *Excursion* feature, pressing the Clear key at the keypad when the system is On with No Delay starts the Exit delay tone (if *Exit Tone* is programmed Yes) and bypasses all points programmed for delay (digit 1 of point code is 6 or 8). The rest of the system remains On. The tone and bypass remain until the user presses the Clear key a second time, returning the system to it's fully On state.

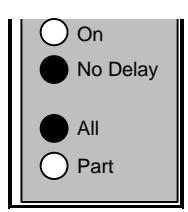

#### 6. SYSTEM OPTIONS Group

| 3 Keyswitch |                    |      |
|-------------|--------------------|------|
| Default:    | Momentary          | 0    |
| Selections: | Easikey, Momentary | 1, 0 |

See the *D2112/D2112E Installation Manual* for instructions on connecting a momentary keyswitch to a point. The D2112 is not compatible with maintained contact keyswitches.

Operating the keyswitch turns the system All On with delays if the system is Off. Any faulted controlled points (point code digit 1 is 6, 7, 8, or 9) are automatically bypassed.

If the system is All On or Part On, with or without delays, operating the keyswitch turns the system off.

Leave the *Keyswitch* prompt set to Momentary if you are not using a keyswitch on your system.

Set the *Keyswitch* prompt to Easikey if you are connecting the system to a Radionics Easikey access control. Easikey can be used to disarm the system. It can not be used to arm the system. See the *D2112/D2112E Installation Manual* for instructions.

When the *Keyswitch* prompt is set to Easikey, shorting a keyswitch point turns the system off if it is All On or Part On. If the system is off, shorting the keyswitch point does not turn the system on.

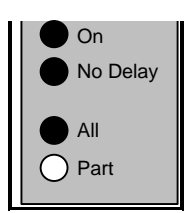

7. OPEN/CLOSE Group

## 7. OPEN/CLOSE

Use the prompts in this group to set entry and exit delays and other opening/closing options.

| Entry Dly Time |          |          |
|----------------|----------|----------|
| Default:       | 30       | 30       |
| Selections:    | 0 to 255 | 0 to 255 |

Entry delay is the time the system allows users to turn the system off. If the user fails to turn off the system before entry delay expires an alarm event occurs. Users must enter through a point programmed for entry delay to start the entry delay timer. All Controlled points are delayed once the timer starts. See the *POINT CODES*.

| 2 Exit Dly Time |          |          |
|-----------------|----------|----------|
| Default:        | 60       | 60       |
| Selections:     | 0 to 255 | 0 to 255 |

Exit delay is the time the system allows users to exit the premises. All Controlled points are delayed once the timer starts. See the *POINT CODES Group*.

Exiting through a protected point or moving through a protected area after exit delay expires causes an alarm event to occur. The D2112 sounds three long tones at the keypads at the end of exit delay.

Use this prompt to turn off the keypad tone that annunciates Exit Delay, and the *Excursion* (Step Outside) feature.

Program *Exit Tone* Yes to enable the exit delay tone and excursion tone.

Program *Exit Tone* No to disable the exit delay tone and excursion tone.

| O/C Rpts-All On | ll On   |
|-----------------|---------|
| Default:        | No      |
| Selections:     | Yes, No |

If you set the *O/C Rpts-All On* prompt to Yes, the system transmits closing reports to the receiver when users turn the system All On with the 9 key. If any points are bypassed, bypass reports are also sent. The D2112 transmits opening reports when users turn the system off from the All On state.

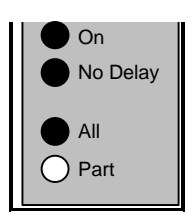

7. OPEN/CLOSE Group

| O/C Rpts-Part On |         |      |
|------------------|---------|------|
| Default:         | Νο      | 0    |
| Selections:      | Yes, No | 1, 0 |

If you set the *O/C Rpts-Part On* prompt to Yes, the system transmits closing reports to the receiver when users turn the system Part On with the 0 (zero) key. If any points are bypassed, bypass reports are also sent. It transmits opening reports when users turn the system off from the Part On state.

Set the *Restricted O/C* prompt to yes and the system only sends opening reports when the user turns the system off after an alarm. It only sends closing reports when a point is bypassed. This applies to All On and Part On arming.

| ' Bell Test |         |
|-------------|---------|
| Default:    | No      |
| Selections: | Yes, No |

If you set the *Bell Test* prompt to Yes the system sounds the bell for 2 seconds when users turn the system All On with key 9.

If the system sends closing reports the bell sounds when the closing report is acknowledged by the receiver.

If the system does not send closing reports the bell sounds at the expiration of Exit Delay.

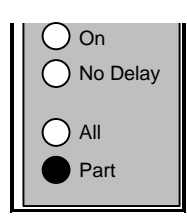

8. A,B,C KEYS Group

## 8. A,B,C KEYS

Use the prompts in this group to set the report code, and alarm output for the keypad's A, B, C keys. You can program the relay drivers, terminals 11 and 12, to respond to these keys in the *RELAYS Group*.

| 1 | A-Key Report                              |    |                      |                             |
|---|-------------------------------------------|----|----------------------|-----------------------------|
| 2 | B-Key Report                              |    |                      |                             |
| 3 | C-Key Report                              |    |                      |                             |
|   | Default:                                  | 00 |                      | 00                          |
|   | Selections: 0 to<br>2 digits required for |    | 9<br>or Pulse Format | 0 to 9<br>2 digits required |

Enter the report the system transmits to the receiver when a user presses the A-Key, B-Key, or C-Key twice. The panel does not send reports for the 00 default entry.

Review your entries for the prompts in *RECEIVER FORMAT* before you program this prompt.

**Modem Format Example:** If you enter 10 at the *A-Key Report* prompt, the system transmits ALARM REPORT POINT=010, when you press the A-Key.

**Pulse Format Example:** The first digit you program here sets the report group. The second digit sets the point number. If you enter 10 at the *A-Key Report* prompt, the system transmits an alarm report, report group 1, point 0.

<u>Warning</u><sup>(2)</sup> Do not enter a report that conflicts with other system or point reports. The Pulse Report Group Table in RECEIVER FORMAT shows all system and point reports. Test the A,B,C buttons to be certain they transmit the reports you expect.

#### 4 A-Key Alarm Output

5 B-Key Alarm Output

6 C-Key Alarm Output

| Default:    | No Output | 0 |
|-------------|-----------|---|
| Selections: | Steady    | 1 |
|             | Pulse     | 2 |

These prompts set the system response to the A, B, and C key for the Alarm Output, terminals 6 and 7. Set the prompt to Steady for steady output. A user must enter a passcode at the keypad to silence the output before bell time expires.

Set the prompt to Pulse for a pulsed (Fire) output at the Alarm Output. A user must enter a passcode at the keypad to silence the output before bell time expires.

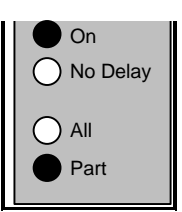

#### 9. BELL & TEST TIMER Group

## 9. BELL & TEST TIMER

The prompts in this group configure the Alarm Output (Bell) at terminals 6 and 7. They also set up the system's automatic test timer.

| 1 Bell Time |          |          |
|-------------|----------|----------|
| Default:    | 6        | 6        |
| Selections: | 0 to 255 | 0 to 255 |

The *Bell Time* prompt sets the minutes of alarm output at terminals 6 and 7. Both Fire Bell function (pulsed output) and the Burg Bell function (steady output) follow the *Bell Time* duration.

Enter the number of minutes of alarm output at terminals 6 and 7 for both fire and burglary (non-fire) functions. If you are using the *Alarm on 2 Fail* feature, program at least 3 minutes in *Bell Time*.

Check with your AHJ (Authority Having Jurisdiction) to determine the appropriate *Bell Time* for your installation. Many communities restrict bell time.

| 2 Single Ring |         |      |
|---------------|---------|------|
| Default:      | Νο      | 0    |
| Selections:   | Yes, No | 1, 0 |

Set the *Single Ring* prompt to Yes to limit the alarm output from the same non-fire point to one per arming cycle.

Setting this prompt to No allows every alarm activation from a non-fire point to generate an alarm output during an arming cycle.

Fire points always provide alarm output for every alarm activation.

Single Ring only affects alarm output. It does not prevent reports from being sent.

Setting the *Alarm on 2 Fail* prompt to Yes provides a steady alarm output after two failed attempts to transmit an alarm report from any point when the system is On. Alarm output is provided even if the point is not programmed for alarm output. *Bell Time* must be programmed with at least 3 minutes to use the *Alarm on 2 Fail* feature.

Set this prompt to No if you want to prevent an alarm output from silent points even when the system fails to communicate with the receiver.

See the POINT CODES Group for information on programming points for alarm output.

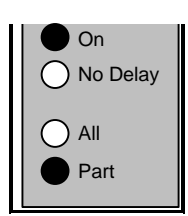

#### 9. BELL & TEST TIMER Group

| 4 Test Intrvl |           |  |
|---------------|-----------|--|
| Default:      | No Report |  |
| Selections:   | No Report |  |
|               | 1 Day     |  |
|               | 7 Days    |  |
|               | 28 Days   |  |

- Set Test IntrvI to No Report to disable the test report feature.
- Set *Test Interval* to 1 Day to transmit test reports every 24 hours.
- Set Test Interval to 7 Days to transmit test reports every 7 days.
- Set Test Interval to 28 Days to transmit test reports every 28 days.

| 5 Hours to Ne | Next    |      |
|---------------|---------|------|
| Default:      | ult:    | 0    |
| Selections:   | ns: 0 t | o 23 |

Enter the hours to the next test report at this prompt.

The system adds the entries in the *Hours to Next* and *Minutes to Next* prompts and waits that period before it sends the next test report to the receiver. From that report on, the system sends reports at the interval set by the *Test IntrvI* prompt.

If both the hours and minutes are 0 (zero) the system sends the next report at the end of your programming session.

| Minutes to Ne | ext     |         |
|---------------|---------|---------|
| Default:      | 0       | 0       |
| Selections:   | 0 to 59 | 0 to 59 |

Enter the minutes to the next test report at this prompt.

The system adds the entries in the *Hours to Next* and *Minutes to Next* prompts and waits that period before it sends the next test report to the receiver. From that report on, the system sends reports at the interval set by the *Test IntrvI* prompt.

If both the hours and minutes are 0 (zero) the system sends the next report at the end of your programming session.

If you are using a remote programmer, the waiting period begins after you complete the programming session.

For D5200 or Keypad programming, the waiting period begins after you return the Standby Pin to normal operation.

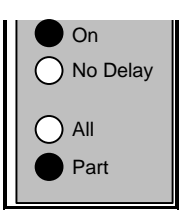

#### 9. BELL & TEST TIMER Group

Set the *Defer Test Rpt* prompt to yes to defer the test report one interval if any other report is transmitted in the current interval.

The report is deferred one interval from the time of the last report. For example, if the **Test Intrvl** prompt is set to 1 Day, and the system transmits an opening report at 9:00PM, the interval begins at 9:00PM. If the system transmitted no other reports before 9:00PM the following day, at 9:00PM the system would transmit the test report.

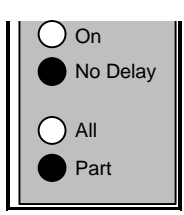

## **10. POINT CODES**

Use the Point Code Charts to set a three-digit point code for each point. The point code determines how the system responds to changes on the point sensor loops. Points 1 to 6 respond to opens and shorts. *Points 7 and 8 only respond to opens, and are not available on the D2112E.* See the *D2112/D2112E Installation Manual* for a complete description of the point sensor loops.

The charts on the pages that follow show the defaults and selections for programming.

|           | Default | Default Description                                                                                                    |
|-----------|---------|----------------------------------------------------------------------------------------------------|
| 1 Point 1 | 260     | <b>Fire Point</b><br>Fire point with verification. Reports and alarm output enabled.<br>On the D2112, Point 1 is powered for 2-wire smoke detectors.                                                                                                    |
| 2 Point 2 | 882     | Delay DoorDelayed "Part" point. Point arms when user turns the system Part(or All) On. Point will start entry delay.Reports and alarm output enabled.Trouble on short when the system is off. Swinger bypass enabled.Alarm report delay enabled.                                     |
| 3 Point 3 | 882     | Delay Door<br>Same responses as <i>Point 2</i> .                                                                                                    |
| 4 Point 4 | 982     | Door, No Delay<br>No Delay "Part" point. Point arms when user turns the system Part<br>(or All) On. Point will <b>not</b> start entry delay.<br>Reports and alarm output enabled.<br>Trouble on short when the system is off. Swinger bypass enabled.<br>Alarm report delay enabled. |
| 5 Point 5 | 782     | Motion Detector<br>No Delay "All" point. Point only arms when user turns the system All<br>On. Point will <b>not</b> start entry delay.<br>Reports and alarm output enabled.<br>Trouble on short when the system is off. Swinger bypass enabled.<br>Alarm report delay enabled.      |
| 6 Point 6 | 782     | Motion Detector<br>Same responses as <i>Point 5</i> .                                                                                                    |

#### Points 7 and 8 only respond to opens. D2112E has only six points, 1 to 6.

| 7 Point 7 | 781 | TamperNo Delay "All" point. Point only arms when user turns the system AllOn. Point will <b>not</b> start entry delay.Reports and alarm output enabled.Trouble on open when the system is off. Swinger bypass enabled.Alarm report delay enabled. |
|-----------|-----|----------------------------------------------------------------------------------------------------|
| 8 Point 8 | 781 | Tamper<br>Same responses as <i>Point 7</i> .                                                                                                    |

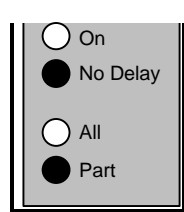

# Digit 1, Point Type

| 0 | Disabled                         | Point doesn't respond to opens or shorts.                                                                                                    |
|---|----------------------------------|----------------------------------------------------------------------------------------------------|
| 1 | Fire                             | Short on sensor loop starts fire alarm response. Digit 3 doesn't apply to fire points.<br>Open on sensor loop causes trouble response.<br>Fire points are not bypassable. One-Ring option does not apply to fire points.                                                                                                    |
| 2 | Fire with verification.<br>2.    | Short on sensor loop starts verification process:<br>Panel removes power to point 1 for four seconds to reset smoke detectors.<br>Short on loop within 30 seconds of reset starts alarm response. If the point<br>remains normal or open for the 30 second verification window there is no alarm<br>response.                                                    |
| 3 | Buzz on<br>Fault                 | When the panel is off, a short or open buzzes the keypad. No reports unless the point is programmed for trouble reports in Digit 3. When the panel is All or Part On (armed), a short or open causes an alarm response.<br>Buzz on Fault points are not bypassable. One ring programming option applies.<br>See <b>Single Ring</b> .                             |
| 4 | 24 hr,<br>visible                | Short or open causes alarm response if no Trouble option. See Digit 3. 24 hr points are not bypassable. One ring programming option applies. See <i>Single Ring</i> .                                                                                                    |
| 5 | 24 hr,<br>invisible              | <ul> <li>Short or open causes alarm response if no Trouble option. See Digit 3.</li> <li>No alarm or trouble tones at keypad unless programmed for alarm output in Digit</li> <li>Point lights do not light for faults, troubles, or alarms.</li> <li>24 hr points are not bypassable. One ring programming option applies. See</li> <li>Single Ring.</li> </ul> |
| 6 | Controlled,<br>All,<br>Delay     | When panel is All On (armed) short or open starts entry delay if no Trouble option.<br>See Digit 3. Delay points that are faulted at the end of exit delay do not start entry<br>delay, they cause an immediate alarm.<br>"All" points must be normal (not faulted) or bypassed before panel can be "All"<br>armed.                                              |
| 7 | Controlled,<br>All,<br>No Delay  | When panel is All On (armed), short or open causes alarm response.<br>"All" points must be normal (not faulted) or bypassed before panel can be "All"<br>armed.                                                                                                    |
| 8 | Controlled,<br>Part, Delay       | When panel is All or "Part" On (armed) short or open starts entry delay if no<br>Trouble option. See Digit 3. Delay points that are faulted at the end of exit delay<br>do not start entry delay, they cause an immediate alarm.<br>"Part" points must be normal (not faulted) or bypassed before panel can be "Part"<br>armed.                                  |
| 9 | Controlled,<br>Part, No<br>Delay | When panel is All or Part On (armed), short or open causes alarm response.<br>"Part" points must be normal (not faulted) or bypassed before panel can be "Part"<br>armed.                                                                                                    |

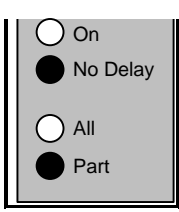

## 10. POINT CODES Group

| Α | Keyswitch | Shorting then restoring Keyswitch points toggles the panel from All (or Part) On to Off, off to All On.                                                                          |
|---|-----------|----------------------------------------------------------------------------------------------------|
|   |           | The trouble option, see Digit 3, determines how keyswitch points respond to opens when the system is Off. When the system is All or Part On, an open produces an alarm response. |

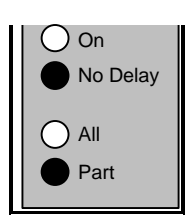

## 10. POINT CODES Group

## Digit 2, Alarm Response

|                                                                          | 0 | 1 | 2 | 3 | 4 | 5 | 6 | 7   | 8 | 9 |
|--------------------------------------------------------------------------|---|---|---|---|---|---|---|-----|---|---|
| Reports - Points send alarm, cancel, trouble, bypass, swinger            |   |   |   |   |   |   |   |     |   |   |
| bypass, and restoral reports as programmed. Bypass reports               |   | Х | Х | Х | Х |   | Х | Х   | Х | Х |
| are only sent with closing reports.                                      |   |   |   |   |   |   |   |     |   |   |
| Alarm Report Delay - If a user enters their passcode to                  |   |   |   |   |   |   |   |     |   |   |
| silence an alarm before the programmed Alarm Report Delay                |   |   | x | x |   |   |   | x   | х |   |
| time expires, the alarm is canceled. No alarm, cancel, or                |   |   |   |   |   |   |   |     |   |   |
| restoral report is sent. Program <i>Delay Alrm Rpt</i> in <i>REPORTS</i> |   |   |   |   |   |   |   |     |   |   |
| to determine the duration of the delay.                                  |   |   |   |   |   |   |   |     |   |   |
| Swinger Bypass - After 4 alarms or troubles in an armed or               |   |   |   |   |   |   |   |     |   |   |
| disarmed period, the system automatically bypasses points                |   |   |   | x | х |   |   |     | х | x |
| programmed for Swinger Bypass. Turning the system Off                    |   |   |   |   |   |   |   |     |   |   |
| clears the bypass. If a 24 hr point swinger bypasses while the           |   |   |   |   |   |   |   |     |   |   |
| system is Off, turning the system On clears the bypass.                  |   |   |   |   |   |   |   |     |   |   |
| Alarm Output - Points programmed for alarm output provide                |   |   |   |   |   |   |   |     |   |   |
| output at terminals 6 and 7 as part of the alarm response. Fire          |   |   |   |   |   | x | x | x   | x | x |
| points provide pulsed output. Non-Fire points steady output.             |   |   |   |   |   |   |   | · · |   |   |
| Output lasts for the duration programmed in <i>Bell Time</i> . Fire      |   |   |   |   |   |   |   |     |   |   |
| output always takes precedence over non-fire output.                     |   |   |   |   |   |   |   |     |   |   |

# Digit 3, Options for Non-Fire Points (Digit 1 = 3,4,5,6,7,8,9,or A)

|                                                                                                    | 0 | 1 | 2 | 3 | 4 | 5 | 6 | 7 |
|----------------------------------------------------------------------------------------------------|---|---|---|---|---|---|---|---|
| <b>Trouble on Open</b> - An Open on the sensor loop for 24 hr points (Digit $1 = 3, 4, 5, \text{ or } A$ ) causes a trouble response when the panel is Off, and an instant alarm when the panel is All or Part On.<br>When the system is On, Controlled, Delay Points (Digit $1 = 6 \text{ or } 8$ ) start entry delay on short only. An open causes an instant alarm. When the system is Off, and open causes an instant alarm. |   | x |   |   |   | x |   |   |
| <b>Trouble on Short</b> - A short on the sensor loop for 24 hr points (Digit 1 = 3, 4, or 5) causes a trouble response when the panel is Off, and an instant alarm when the panel is All or Part On.<br>When the system is On, Controlled, Delay Points (Digit 1 = 6 or 8) start entry delay on an open only. A short causes an instant alarm.                                                                                   |   |   | x |   |   |   | x |   |
| <b>Trouble on Open or Short</b> - An Open or Short on the sensor loop for 24 hr points (Digit $1 = 3, 4, \text{ or } 5$ ) causes a trouble response when the panel is Off, and an instant alarm when the panel is All or Part On. When the system is On, Controlled, Delay Points (Digit $1 = 6 \text{ or } 8$ ) start entry delay on an open or short.                                                                          |   |   |   | x |   |   |   | x |
| <b>Double Knock</b> - Points programmed for double knock require 2 alarm activations within 30 seconds (open and/or short on the sensor loop) before the system begins an alarm response. If the point returns to and remains in a normal or trouble condition for the duration of the 30 second double knock window, there is no alarm response. Do not use Double Knock with the Keyswitch point type.                         |   |   |   |   | x | x | x | x |

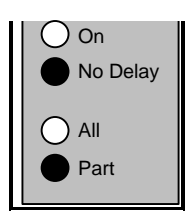

## 10. POINT CODES Group

| <b>Recommended Point Codes</b>                                                 | Trouble on Open | Trouble on Short | No Trouble |
|--------------------------------------------------------------------------------|-----------------|------------------|------------|
| Smoke Detector                                                                 |                 |                  |            |
| <b>Reports</b> , Audible, No Swinger Bypass:<br>Verification / No Verification | 260 / 160       |                  |            |
| Panic                                                                          |                 |                  |            |
| Reports, Swinger Bypass, Silent                                                |                 |                  |            |
| Visible                                                                        | 441             | 442              | 440        |
| Invisible                                                                      | 541             | 542              | 540        |
| No Reports, Audible                                                            |                 |                  |            |
| Visible                                                                        | 451             | 452              | 450        |
| Invisible                                                                      | 551             | 552              | 550        |
| Keyswitch                                                                      |                 |                  |            |
| <b>Reports</b> & Swinger Bypass: Audible /<br>Silent                           | A91 / A41       | A92 / A42        | A90 / A40  |
| No Reports: Audible / Silent                                                   | A51 / A01       | A52 / A02        | A50 / A00  |
| Tamper                                                                         |                 |                  |            |
| <b>Reports</b> , Swinger Bypass, & Alarm<br>Report Delay: Audible / Silent     | 781 / 731       | 782 / 732        | 780 / 730  |
| No Reports: Audible / Silent                                                   | 751 / 701       | 752 / 702        | 750 / 700  |
| Door, Delay                                                                    |                 |                  |            |
| <b>Reports</b> , Swinger Bypass, & Alarm<br>Report Delay: Audible / Silent     |                 |                  |            |
| Delay Open                                                                     |                 | 882 / 832        |            |
| Delay Short                                                                    | 881 / 831       |                  |            |
| Delay Open & Short                                                             |                 |                  | 880 / 830  |
| No Reports: Audible / Silent                                                   |                 |                  |            |
| Delay Open                                                                     |                 | 852 / 802        |            |
| Delay Short                                                                    | 851 / 801       |                  |            |
| Delay Open & Short                                                             |                 |                  | 850 / 800  |
| Door, No Delay                                                                 |                 |                  |            |
| <b>Reports</b> , Swinger Bypass, & Alarm<br>Report Delay: Audible / Silent     | 981 / 931       | 982 / 932        | 980 / 930  |
| No Reports: Audible / Silent                                                   | 951 / 901       | 952 / 902        | 950 / 900  |
| Motion, No Delay                                                               |                 |                  |            |
| <b>Reports</b> , Swinger Bypass, & Alarm<br>Report Delay: Audible / Silent     | 781 / 731       | 782 / 732        | 780 / 730  |
| No Reports: Audible / Silent                                                   | 751 / 701       | 752 / 702        | 750 / 700  |

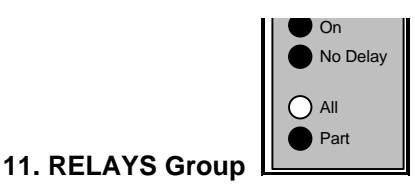

## 11. RELAYS

A D133 Relay Module is required to use the system's external relay outputs, terminals 11 and 12. One module is required for each output used. See the *D2112/D2112E Installation Manual* for instructions.

You can program each of the system's two relay outputs with 1 or 2 functions. With the **Relay # Logic** prompts, you can configure the outputs so that they activate when the condition for either function exists, or only activate when the conditions for both functions exist.

The D5200 programmer displays an additional Relay Parameter prompt if the relay function you've selected requires that you program additional information.

For example, if you select the Follow Point function for **Relay 1, Func 1** and press Enter, the D5200 displays the parameter prompts, **Point 1** (Yes, No), followed by **Point 2** (Yes, No), ... and finally **Point 8** (Yes, No). The parameter prompts tell the system what points the relay is to follow.

If you select Reset Sensors for *Relay 1, Func 1* and press Enter, the D5200 goes directly to *Relay 1, Func 2*. The Reset Sensors function does not require any parameters.

### **Relay Functions**

| 1 | Relay 1, Func 1                                                                                            |                                                                                                    |                                                                                             |
|---|----------------------------------------------------------------------------------------------------|----------------------------------------------------------------------------------------------------|---------------------------------------------------------------------------------------------|
|   | Default:                                                                                                   | No Output                                                                                                    | 0                                                                                           |
|   | Selections:                                                                                                | See Relay Function Sele                                                                                             | ections on the next page.                                                                   |
|   | The <b>Relay 1, Func</b> :                                                                                 | prompt sets Function 1 for Relay                                                                                    | putput 1 (terminal 11).                                                                     |
| 2 | Relay 1, Func 2                                                                                            |                                                                                                    |                                                                                             |
|   | Default:                                                                                                   | No Output                                                                                                    | 0                                                                                           |
|   | Selections:                                                                                                | See Relay Function Sele                                                                                             | ections on the next page.                                                                   |
|   | The <b>Relay 1, Func 2</b>                                                                                 | prompt sets Function 2 for Relay                                                                                    | putput 1 (terminal 11).                                                                     |
| 3 | Relay 2, Func 1                                                                                            |                                                                                                    |                                                                                             |
|   |                                                                                                    |                                                                                                    |                                                                                             |
|   | Default:                                                                                                   | No Output                                                                                                    | 0                                                                                           |
|   | Default:<br>Selections:                                                                                    | No Output<br>See Relay Function Sele                                                                                | 0<br>ections on the next page.                                                              |
|   | Default:<br>Selections:<br>The <i>Relay 2, Func</i>                                                        | No Output<br>See <i>Relay Function Sele</i><br>prompt sets Function 1 for Relay of                                  | 0<br>ections on the next page.<br>putput 2 (terminal 12).                                   |
| 4 | Default:<br>Selections:<br>The Relay 2, Func 2                                                             | No Output<br>See Relay Function Sele<br>prompt sets Function 1 for Relay of                                         | 0<br>ections on the next page.<br>putput 2 (terminal 12).                                   |
| 4 | Default:<br>Selections:<br>The <i>Relay 2, Func 2</i><br><i>Relay 2, Func 2</i><br>Default:                | No Output<br>See Relay Function Sele<br>prompt sets Function 1 for Relay of<br>No Output                            | 0<br>ections on the next page.<br>putput 2 (terminal 12).<br>0                              |
| 4 | Default:<br>Selections:<br>The <i>Relay 2, Func 3</i><br><i>Relay 2, Func 2</i><br>Default:<br>Selections: | No Output<br>See Relay Function Sele<br>prompt sets Function 1 for Relay of<br>No Output<br>See Relay Function Sele | 0<br>ections on the next page.<br>butput 2 (terminal 12).<br>0<br>ections on the next page. |

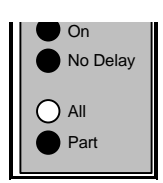

## **Relay Function Selections**

| Programmers / Ke                                                                                              | ypad | Description                                                                                                    |  |  |  |
|----------------------------------------------------------------------------------------------------|------|----------------------------------------------------------------------------------------------------|--|--|--|
| No Output                                                                                                    | 0    | No output at the relay terminal.                                                                                                    |  |  |  |
| Alarm                                                                                                    | 1    | Provides a steady output when a point is in an alarm condition. The output stops when the point returns to the normal condition. Select the points to monitor for alarms at the Parameter prompt.                                                                                                    |  |  |  |
| Alarm Memory 2                                                                                                |      | Provides a steady output when a point shows alarm memory at the keypad. Turning the system On clears alarm memory and ends the output.<br>Select the points to monitor for alarm memory at the Parameter prompt.                                                                                                    |  |  |  |
| Point Trouble                                                                                                 | 3    | Provides a steady output when selected points are in trouble.<br>Select the points to monitor for troubles at the Parameter prompt.                                                                                                    |  |  |  |
| Follow Point 4                                                                                                |      | Provides a steady output when selected points are faulted (including point trouble and alarm).<br>Select the points to monitor for faults at the Parameter prompt.                                                                                                    |  |  |  |
| Watch Tone5Activates the relay output in p<br>points. See Key 7, Watch Ton<br>Select the points for Watch Ton |      | Activates the relay output in parallel to the watch tone for selected points. See Key 7, Watch Tone in the User's Guide. Select the points for Watch Tone monitor at the Parameter prompt.                                                                                                    |  |  |  |
| A,B,C Key,<br>Steady                                                                                          | 6    | Activates the relay output when a user presses a selected function key. The relay output remains activated until a user performs a System Reset (presses 3 and enters their passcode). Select the Function Keys to monitor at the Parameter prompt.                                                                        |  |  |  |
| A,B,C Key, Pulse 7                                                                                            |      | Activates the relay output when a user presses a selected function key. The relay output pulses until a user performs a System Reset (presses 3 and enters their passcode).<br>Select the Function Keys to monitor at the Parameter prompt.                                                                                |  |  |  |
| A,B,C Key,<br>Momentary                                                                                       | 8    | Activates the relay output when a user presses a selected function<br>key. The relay output activates for 10 seconds. <b>Do not program</b><br><b>both relays for this function.</b> If both relays share this function, only<br>Relay 1 activates.<br><i>Select the Function Keys to monitor at the Parameter prompt.</i> |  |  |  |
| Off with<br>Passcode                                                                                          | 9    | Activates the relay for 10 seconds when a selected user turns the system off with a passcode. <b>Do not program both relays for this function.</b> If both relays share this function, only Relay 1 activates. <i>Select the Users to monitor at the Parameter prompt.</i>                                                 |  |  |  |
| Follow Alarm<br>Output                                                                                        | 10   | Parallels activity at the alarm output (terminals 6 and 7).                                                                                                    |  |  |  |
| All On                                                                                                    | 11   | Pulses the relay output during entry and exit delay when the system is All On. The output remains activated until the system is turned off.                                                                                                    |  |  |  |
| Part On                                                                                                    | 12   | Pulses the relay output during entry and exit delay when the system is Part On. The output remains activated until the system is turned off.                                                                                                    |  |  |  |

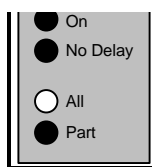

11. RELAYS Group

## **Relay Function Selections, Continued**

| Reset                 | 13 | Activates the relay output when a user presses the 3 key to reset the system. The relay output activates for 4 seconds. <b>Do not program both relays for this function.</b> If both relays share this function, only Relay 1 activates.                                  |
|-----------------------|----|----------------------------------------------------------------------------------------------------|
| AC Failure            | 14 | Provides a steady output when the system detects a loss of power at terminals 1 and 2. The driver remains activated until AC power restores.                                                                                                    |
| Battery Trouble       | 15 | Provides a steady output when the system detects a low or missing battery condition. The relay remains activated until the battery restores.                                                                                                    |
| Communication<br>Fail | 16 | Provides a steady output when the system fails to communicate with<br>the receiver after 10 attempts. The relay remains activated until the<br>system successfully communicates a report to the receiver.                                                                 |
| Communicating         | 17 | Activates the relay output when the system seizes the phone line. The relay remains activated until the system releases the phone line.                                                                                                    |
| Ground Start          | 18 | Activates the relay output for 900 milliseconds after the system seizes the phone line. Use this function to generate dial tone on ground start systems. <b>Do not program both relays for this function.</b> If both relays share this function, only Relay 1 activates. |

### **Relay Function Logic**

The Relay 1, and Relay 2, Logic prompts allow you to further define the conditions under which the panel activates the relay drivers.

| 5 | Relav | 1 L | oaic   |  |
|---|-------|-----|--------|--|
| • | nonay |     | - CgiC |  |

6 Relay 2 Logic

| Default:    | Function 1 Only  | 0 |
|-------------|------------------|---|
| Selections: | Function 1 Only  | 0 |
|             | Function 1 or 2  | 1 |
|             | Function 1 and 2 | 2 |

When *Relay 1 Logic* or *Relay 2 Logic* is set to Function 1 Only, the system activates the relay output when Function 1 calls for it. Function 2 is ignored.

When *Relay 1 Logic* or *Relay 2 Logic* is set to Function 1 or 2, the system activates the relay output when either Function 1 or Function 2 calls for activation, or when both do.

When *Relay 1 Logic* or *Relay 2 Logic* is set to Function 1 and Function 2, both Function 1 and Function 2 must call for activation before the system activates the relay output.

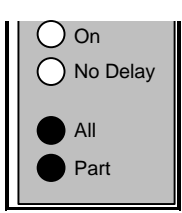

#### 12. RELAY PARAMETERS Group

## 12. RELAY PARAMETERS, for <u>Keypad Programming Only</u>!

The parameter prompts shown in the tables that follow are for programming from the keypad.

If you didn't program one of the Relay Functions (the first four prompts in the *RELAYS Group*) with a Relay Function from 1 to 9 (see *Relay Selections* in the *RELAYS Group*), or you left the RELAYS Group prompts at their defaults, leave the prompts in this group at their defaults.

If you selected a Relay Function from 1 to 9 you need to program a parameter for that function here. Take care to read the instructions carefully.

Setting the *Relay 1, Func 1* Parameter prompt to 0 (zero) disables the selected function if a parameter is required for the function. It has no effect if the function does not require a parameter.

Set the parameter prompt to one of the values listed below to choose point, user, or Emergency Button as a parameter. *Add the values to choose more than one.* 

For example, if you set **Relay 1, Func 1** to Follow Point and you wanted to follow points 3 and 5 you would enter 20 at the **Relay 1, Func 1 Parameter** prompt. 20 comes from adding 4 (the entry for point 3) and 16 (the entry for point 5).

|   | Prompt                    | Default                                        |          |         |       |  |  |  |
|---|---------------------------|------------------------------------------------|----------|---------|-------|--|--|--|
| 1 | Relay 1, Func 1 Parameter | 0 (Disabled)                                   |          |         |       |  |  |  |
| 2 | Relay 1, Func 2 Parameter | 0 (Disabled)                                   |          |         |       |  |  |  |
| 3 | Relay 2, Func 1 Parameter | 0 (Disabled)                                   |          |         |       |  |  |  |
| 4 | Relay 2, Func 2 Parameter |                                                | 0 (Disat | oled)   |       |  |  |  |
| J |                           | Enter 1 for                                    | Point 1  | User 1  | A-Key |  |  |  |
|   |                           | Enter 2 for                                    | Point 2  | User 2  | B-Key |  |  |  |
|   |                           | Enter 4 for                                    | Point 3  | User 3  | C-Key |  |  |  |
|   |                           | Enter 8 for                                    | Point 4  | User 4  |       |  |  |  |
|   |                           | Enter 16 forPoint 5UserEnter 32 forPoint 6User |          | User 5  |       |  |  |  |
|   |                           |                                                |          | User 6  |       |  |  |  |
|   |                           | Enter 64 for                                   | Point 7  | User 7  |       |  |  |  |
|   |                           | Enter 128 for                                  | Point 8  | User 8. |       |  |  |  |

Add the values to choose more than one point, user, or function key.

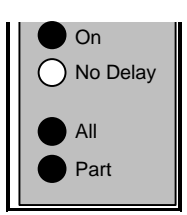

### **13. USER CONFIGURATION Group**

## **13. USER CONFIGURATION**

### **User Test Configuration**

If the user presses 1 at the keypad and then enters their passcode the system performs a user test. Prompts 1 to 3 tell the system what functions to perform for the user test.

| Usr Tst, Bell |         |     |
|---------------|---------|-----|
| Default:      | Νο      | 0   |
| Selections:   | Yes, No | 1,0 |

Setting the *Usr Tst, Bell* prompt to Yes makes a bell test part of the user test. The system activates the Alarm Output, Terminals 6 and 7, for 2 seconds. Light 1 on the keypad winks for the duration of the test.

Set this prompt to Yes for UL 1023, Household Fire systems.

| 2 Usr Tst, Battery |         |  |
|--------------------|---------|--|
| Default:           | No      |  |
| Selections:        | Yes, No |  |

Setting the **Usr Tst, Battery** prompt to Yes makes a battery test part of the user test. Pressing 1 causes the system to run solely on battery power for 4 minutes. light 1 winks while the panel is on battery power. If the battery voltage falls below 12.1 VDC during that four minutes the system restores AC power and displays a system trouble at the keypad by flashing the OK light. See System Troubles in the User's Guide.

The system sends a low battery report to the receiver.

Users can terminate the test by pressing the Clear key.

Set this prompt to Yes for UL 1023, Household Fire systems.

| 3 | Usr Tst, Comm |         |
|---|---------------|---------|
|   | Default:      | No      |
|   | Selections:   | Yes, No |

Setting the *Usr Tst, Comm* prompt to Yes makes a communication test part of the user test. When the user presses 1 and enters a passcode the system sends a test report to the receiver. Light 1 winks during the test. If the system fails to communicate with the receiver, the system goes into Communication Failure and displays a system trouble at the keypad by flashing the OK light. See *Check System* in the User's Guide.

The system makes 6 attempts to send the report if only one phone number is programmed. It makes 10 attempts if two numbers are programmed. See *Phone 1*, *Phone 2*, in the *ACCOUNT Group*.

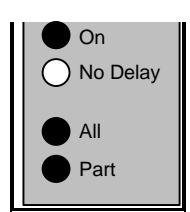

#### 13. USER CONFIGURATION Group

## **Passcode Configuration**

|                                                                                                    | Deserved Leventh                                                                                                  |                                                                                                  |                                                                                                    |  |  |
|----------------------------------------------------------------------------------------------------|----------------------------------------------------------------------------------------------------|--------------------------------------------------------------------------------------------------|----------------------------------------------------------------------------------------------------|--|--|
| 4                                                                                                    | Passcode Length                                                                                                   |                                                                                                  |                                                                                                    |  |  |
|                                                                                                    | Default:                                                                                                    | 3                                                                                                | 3                                                                                                    |  |  |
|                                                                                                    | Selections:                                                                                                    | 3 to 6                                                                                           | 3 to 6                                                                                                    |  |  |
|                                                                                                    | You can fix the length o                                                                                          | You can fix the length of user passcodes from 3 to 6 digits. All passcodes have the same length. |                                                                                                    |  |  |
| Warning <sup>2</sup> If you shorten the passcode length after entering passcodes you possibly create duplicate passcodes. For example, passcodes 1235 and 1236 shorten to 123. |                                                                                                    |                                                                                                  |                                                                                                    |  |  |
|                                                                                                    | If you lengthen pas<br>then increase the p<br>enter an F from the                                                 | scodes you disable some. For<br>asscode length to 4 digits, 396<br>keypad. Passcode 396 has eff  | example, if you add passcode 396 and<br>6 becomes 396F. It is not possible to<br>fectively been disabled. |  |  |
| 5                                                                                                    | Code 8 = Duress                                                                                                   |                                                                                                  |                                                                                                    |  |  |
| L                                                                                                    | Default:                                                                                                    | No                                                                                               | 0                                                                                                    |  |  |
|                                                                                                    | Selections:                                                                                                    | Yes, No                                                                                          | 1, 0                                                                                                    |  |  |
| 6                                                                                                    | Setting this prompt to N<br>operate the system nor<br>Passcode Rewired                                            | Yes makes the passcode for Use mally <u>and</u> send a duress report t                           | r 8 the duress passcode. The passcode will o the receiver.                                                |  |  |
| U                                                                                                    | Dofault:                                                                                                    | No                                                                                               | 0                                                                                                    |  |  |
|                                                                                                    | Selections:                                                                                                    | Yes. No                                                                                          | 1.0                                                                                                    |  |  |
|                                                                                                    | Setting this prompt to Y<br>system on. (Press 9, e                                                                | t users have to enter a passcode to turn the                                                     |                                                                                                    |  |  |
|                                                                                                    | Pressing 9 after entering the passcode turns the System All On with no delay. (Press 9, enter passcode, press 9.) |                                                                                                  |                                                                                                    |  |  |
| To turn the system Part On users press 0 and then enter their passcode. (Press 0, enter pa                                                                                     |                                                                                                    |                                                                                                  |                                                                                                    |  |  |
|                                                                                                    | Pressing 0 after enterir passcode, press 0.)                                                                      | ig the passcode turns the Systen                                                                 | n Part On with no delay. (Press 0, enter                                                                  |  |  |
| 7                                                                                                    | Change Passcode                                                                                                   |                                                                                                  |                                                                                                    |  |  |
|                                                                                                    | Default:                                                                                                    | Owner                                                                                            | 1                                                                                                    |  |  |
|                                                                                                    | Selections:                                                                                                    | Disabled<br>Owner                                                                                | 0<br>1                                                                                                    |  |  |
|                                                                                                    |                                                                                                    | Owner & User                                                                                     | 2                                                                                                    |  |  |

**Owner** only allows Owner user types to change passcodes from the keypad. The Key 5 passcode change feature is disabled. See the *Security System User's Guide* for instructions on how Owner type users can change passcodes.

Owner & User allows Owners and Users to change their passcodes from the keypad using Key 5.

## 14. PASSCODES, D5200 and Remote Programming Only!

If you are programming from the keypad, you must exit the programming mode to program passcodes. Use Show User (the 6 key) and your installer passcode. Follow the instructions in the *Security System User's Guide*.

#### 1 Usr# Type

(# represents numbers 1 to 8)

Default: Owner (for User 1) Disabled (for Users 2 to 8)

Selections:

Disabled Owner User One-time See User's Guide for instructions on setting User Type.

**Disabled** disables the passcode for this user number.

**Owner** allows this user number to configure "Watch Tone" responses, and reactivate One-time passcodes. If *Change Passcode* in the *User Configuration Group* is programmed for Owner or Owner and User, it can also change other users' passcodes and user types (using the Key 6 Show User function). All other user functions are also available.

**User** allows this user number to change only their own passcode. (*Change Passcode* in the *User Configuration Group* must be programmed for Owner and User.) A User can not change their user type. A User can not change other users' passcodes and user types. A User can not adjust "Watch Tone" responses, or reactivate One-time passcodes. All other user functions are available.

**One-Time** allows the user to disarm the system only one time before the disarming function of the passcode is disabled. (Owners can reactivate One-time passcodes.) One-time passcode types have access to the same features as User types, with the exception of the one-time disarming restriction.

#### 2 Usr# Passcode

(# represents numbers 1 to 8)

Default:

**123 (456)** for User 1 **Blank** for Users 2 to 8

Selections:

0 to 9, Blank

See User's Guide for instructions on setting User Passcodes.

The Usr# Passcode prompt sets the passcode for each user.

Passcode length for all passcodes is set by the **Passcode Length** prompt. Enter the number of digits for the passcode set by the **Passcode Length**.

Note that **Usr 1 Passcode** in the default program is 123456. **Passcode Length** in the default program is set at 3. Effectively, the passcode for User 1 is 123.

- If you change *Passcode Length* to 4, the User 1 passcode becomes 1234.
- If you change *Passcode Length* to 5, the User 1 passcode becomes 12345.
- If you change *Passcode Length* to 6, the User 1 passcode becomes 123456.

# **Keypad Programming**

## Putting the D2112 into Keypad Programming Mode

- 1. Lock the D2112 Standby Switch down.
- 2. Press the 1 key on the keypad.
- 3. Enter your "Installer" passcode. The default Installer passcode is 654321. The default passcode length is 3, so if you have not changed the default entries, press 654. Lights on the keypad indicate the functions that are available. Light 8 must be lit to program from the keypad.
- 4. Press the 8 key to enter programming mode.

If you press the (CLEAR) key now the keypad exits the programming mode and shows the available installer functions.

## Knowing where you are

The **On**, **No Delay**, **All**, and **Part** lights show you which group you are in. At the top of each page of the *Program Entry Guide* is a diagram that shows which lights are on for each programming group.

Lights 1 to 8 show the prompt number you are on.

Warning<sup>2</sup> Watch for these warnings. Changing the entry for these prompts can lock you out of programming from the keypad.

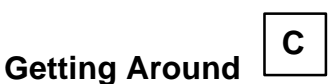

- To advance from one group to the next, press the Next Group (C) key.
- To select a programming prompt, press the key corresponding to the prompt number.

For example: To get to group 7, OPEN/CLOSE the **Exit Dly Time** prompt...

- 1. Make sure you are in the Keypad Programming mode.
- 2. Press the Next Group ( **C** ) key six times. Notice the group lights:

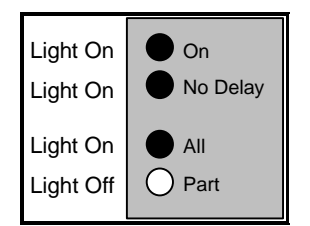

 Press (2). Light 2 comes on. You are now ready to Modify or Play Back the entry for *Exit Dly Time*.

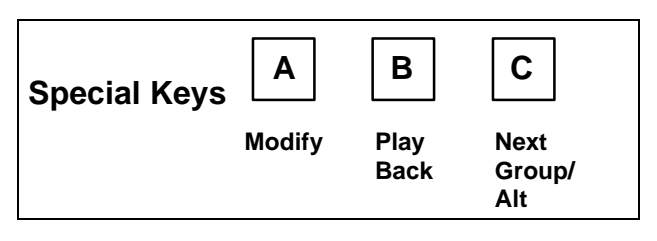

# Playing Back a Program Entry

Press the "Play Back" key to show the value stored in the current prompt. The value plays back one digit at a time by lighting lights next to keys 1 to 0.

When Alpha characters are stored, they play back with light 1 on in addition to a light from 2 to 7.

#### Lights for Hexadecimal Alpha Characters

| $\begin{array}{c ccccccccccccccccccccccccccccccccccc$ |
|-------------------------------------------------------|
|-------------------------------------------------------|

Α

## Modifying a Program Entry

To modify the entry for the current prompt:

- 1. Press the "Modify" key. The light for the current prompt flashes to indicate that you are in Modify mode.
- 2. Make your new entry.
  - The (CLEAR) key erases your entry as well as the previously stored entry. If you do not want a blank entry, re-enter a valid entry after you press (CLEAR) – OR –
  - To restore the previously stored entry and exit Modify mode, press the "Alt" key followed by the ( CLEAR ) key.
- 3. Press "Modify" again to store your new entry.

Select another prompt in the same group, or press the (**C**) key to advance to the Next Group. Pressing (CLEAR) exits programming mode.

## Entering Special Characters

To enter an Alpha character from A to F press the "Alt" key and then a key from 2 to 7.

#### **Entering Hexadecimal Alpha Characters**

| C + 2 | C + 3 | C + 4 | C + 5 | C + 6 | C + 7 |
|-------|-------|-------|-------|-------|-------|
| Α     | В     | С     | D     | Е     | F     |

For example, to enter an *Account Number* of 3B6C, go into the modify mode then press:

(3)(C)(3)(6)(C)(4).

С